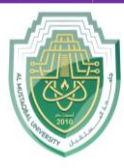

College of Sciences Biochemistry Department

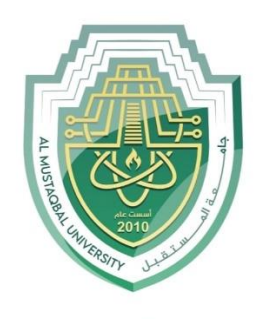

جامــــعـة المــــسـتـقـبـل AL MUSTAQBAL UNIVERSITY

# **College of Science**

## **Department of Biochemistry**

# Lecture: (10)

## More on word processing

Headers, footers, page numbers, and bullets

Subject: Computer Skill I Level: First Lecturer: *Asst. Lect. Ali Al-khawaja* 

Page | 1

Study Year: 2025-2024

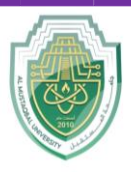

College of Sciences

**Biochemistry Department** 

## **Create a Header**

Header – a section of information that appears at the top margin of each page of a document.

| AutoSave 💽                                                            | 目 り~ ひ マ                                         | Document1 - Word                                 | Header & Footer                                                    | Tools Sign in 🖪                                                                         | a – 🗆 🗙                  |  |  |
|-----------------------------------------------------------------------|--------------------------------------------------|--------------------------------------------------|--------------------------------------------------------------------|-----------------------------------------------------------------------------------------|--------------------------|--|--|
| File Home                                                             | Insert Design Layout Ref                         | erences Mailings Review                          | View Help Design                                                   |                                                                                         | h 🖻 🖓                    |  |  |
| <ul> <li>Header ~</li> <li>Footer ~</li> <li>Page Number ~</li> </ul> | Date & Document<br>Time Info ~ 5 Online Pictures | Go to Go to Header Footer                        | Different First Page Different Odd & Even Pages Show Document Text | 1.25 cm       ↓         1.25 cm       ↓         1.25 cm       ↓         1.25 cm       ↓ | Dise Header<br>nd Footer |  |  |
| Header & Footer                                                       | Insert                                           | Navigation                                       | Options                                                            | Position                                                                                | Close                    |  |  |
| L I · 2 · 1                                                           | · 1 · · · · · · · · · · · · · · · · · ·          | 4 · i · 5 · i · 6 · i · 7 · i · 8 <u>·</u> i · 9 | · · · 10 · · · 11 · · · 12 · · · 13 · · ·                          | 14 · · · 15 · · · 16 · <u>b</u> · 1                                                     | 7 · ı · 18 · ı · 19      |  |  |
|                                                                       |                                                  |                                                  |                                                                    |                                                                                         | _                        |  |  |
| Key Concepts of Computers Page 1                                      |                                                  |                                                  |                                                                    |                                                                                         |                          |  |  |
| - Heade                                                               | r                                                |                                                  |                                                                    |                                                                                         |                          |  |  |

## Method 1

- 1. Double-click anywhere on the top of a page. A straight line (or a dashed line) on the head will appear.
- 2. Enter any desired information on the header (such as a chapter title, a document tile, a business logo, the creation date, etc.).
- 3. Double-click on the body of page (or press the **Esc** key) to close the header. The header will be on the top of each page.

## Method 2

- 1. Click the **Insert** tab.
- 2. Click the **Header** command.

| AutoS | ave On C | ଅଟ୍ଟ୍ରୁ <del>ବା</del> Section 2 -                                                       | Unit 10 ค <sup>ุค</sup> - Last Modified: 25 May                                                                                                    | ₽ Search                         |                      | - 0 X                                                                                                    |
|-------|----------|-----------------------------------------------------------------------------------------|----------------------------------------------------------------------------------------------------|----------------------------------|----------------------|----------------------------------------------------------------------------------------------------|
| File  | Home     | Insert Draw Design Layout                                                               | References Mailings Rev                                                                                                    | view View Help Acrobat           |                      | 🖻 Share 🛛 🖓 Comments                                                                                                    |
| Pages | Table    | C Shapes × In SmartArt<br>Pictures  ♀ Icons In Chart<br>♀ ③ 3D Models × In Screenshot × | Add from<br>Files ~ With Set Add-ins ~ With Set Add-in | W<br>ikipedia<br>Online<br>Video | ent Page Number '    | Image: Image: Image |
|       | Tables   | Illustrations                                                                           | Content Add-ins                                                                                                    | Media Comme                      | ents Header & Footer | Text Media                                                                                                    |

3. In the menu that appears, choose a desired header layout (called content control).

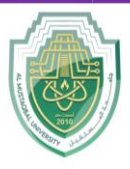

## Al-Mustaqbal University College of Sciences

**Biochemistry Department** 

- 4. Enter any desired information on the header.
- 5. Double-click on the body of page (or press the **Esc** key) to close the header. The header will be on the top of each page.

## **Create a Footer**

Footer – a section of information that appears at the bottom margin of each page of a document.

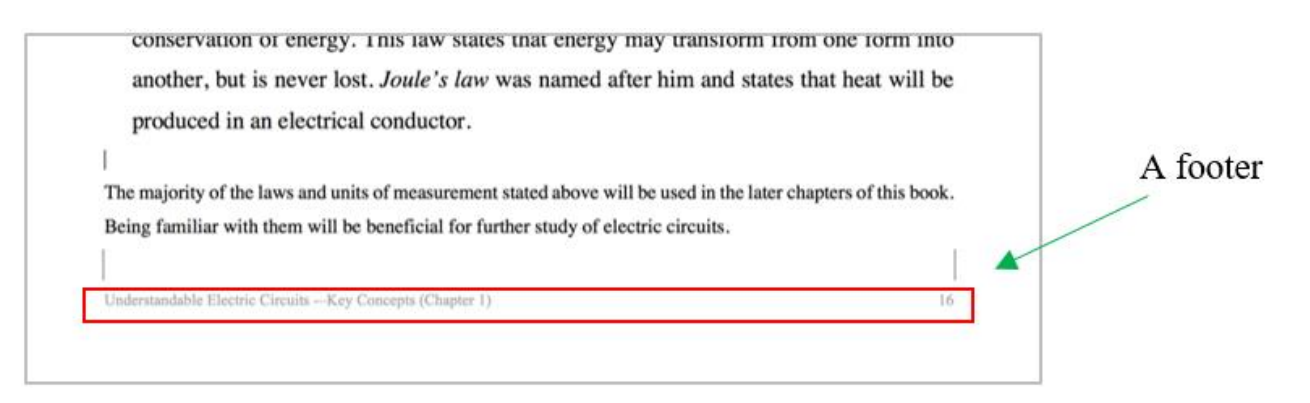

## Method 1

- 1. Double-click anywhere at the bottom of the page. A straight line (or dashed line) on the footer will appear.
- 2. Enter any desired information on the footer (such as the page number, author's name, copyright, references, etc.).
- 3. Double-click on the body of page (or press the **Esc** key) to close the footer. The footer will be at the bottom of each page.

## Method 2

1. Click the Insert tab.

| ile Home                                 | Inse   | rt Design I                      | Layout Refere                                                  | nces Mailings                 | Review View | Help              | Q Tell me what you | want to do |                 |                                                            |
|------------------------------------------|--------|----------------------------------|----------------------------------------------------------------|-------------------------------|-------------|-------------------|--------------------|------------|-----------------|------------------------------------------------------------|
| Cover Page ~<br>Blank Page<br>Page Break | Table  | Pictures Online Picture Shapes * | <ul> <li>Icons</li> <li>3D Models</li> <li>SmartArt</li> </ul> | ເມີ Chart<br>* 🚓 Screenshot * | Get Add-ins | • Online<br>Video | Eink<br>Bookmark   | Comment    | Header *        | A Quick Parts *<br>4 WordArt *<br>Text<br>Box * Drop Cap * |
| Pages                                    | Tables |                                  | Illustrations                                                  |                               | Add-ins     | Media             | Links              | Comments   | Header & Footer | Tex                                                        |

2. Click the **Footer** command.

Page | 3

Study Year: 2025-2024

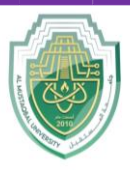

#### Al-Mustaqbal University College of Sciences

#### **Biochemistry Department**

- 3. In the menu that appears, choose a desired footer layout.
- 4. Enter any desired information on the footer. The footer will be at the bottom of each page.
- 5. Double-click on the body of page (or press the Esc key) to close the footer.

| 💾 Header 🗸     |             | ∏ Equation →<br>Ω Symbol → |         |
|----------------|-------------|----------------------------|---------|
| Built-in       |             |                            | <b></b> |
| Blank          |             |                            |         |
| [Type here]    |             |                            |         |
| Blank (Three C | olumns)     |                            |         |
| [Type here]    | [Type here] | [Type here]                |         |
| Austin         |             |                            |         |
| pg. 134        |             |                            |         |
| Banded         |             |                            |         |
|                | 134         |                            |         |

## **Page Numbers**

Page numbers – Word supports automatically adding page numbers in a multi-page document.

## Insert page numbers

- 1. Click the Insert tab.
- 2. Click the Page Number command.

| le Home                                  | Inse  | rt Design | Layout   | References                        | Mailings              | Review  | View               | Help            | Q Tell me what you                  | want to do    |                                                                       |                                                       |
|------------------------------------------|-------|-----------|----------|-----------------------------------|-----------------------|---------|--------------------|-----------------|-------------------------------------|---------------|-----------------------------------------------------------------------|-------------------------------------------------------|
| Cover Page *<br>Ilank Page<br>'age Break | Table | Pictures  | ures 🕜 3 | cons 📫<br>D Models 👻 🛃<br>martArt | Chart<br>Screenshot * | 👫 Get A | dd-ins<br>dd-ins * | Online<br>Video | Eink<br>Bookmark<br>Cross-reference | t)<br>Comment | <ul> <li>Header *</li> <li>Footer *</li> <li>Page Number *</li> </ul> | A Quick Part<br>A WordArt +<br>Text<br>Box + Drop Cap |
|                                          |       |           |          |                                   |                       |         |                    |                 |                                     |               |                                                                       |                                                       |
|                                          |       |           |          |                                   |                       |         |                    |                 |                                     |               |                                                                       |                                                       |
| e <b>  4</b>                             |       |           |          |                                   |                       |         |                    |                 | Study                               | Year:         | 2025-202                                                              | .4                                                    |

|    |                | Al-Mustaqbal University<br>College of Sciences<br>Biochemistry Department                                             |
|----|----------------|----------------------------------------------------------------------------------------------------|
|    | Plain Number 1 | Bottom of Page     Page Margins     Gurrent Position     Fin Eormat Page Nu     Bemove Page N     f Page, etc.) you v |
| 3. | Plain Number 3 | Select a desired position (such as                                                                                    |

Top of Page, Bottom of Page, etc.) you wish the page number to appear in.

- 4. Select a desired style (such as Plain Numbers 1, Plain Numbers 2, etc.).
  - □
     □
     □
     □
     □
     □
     □
     □
     □
     □
     □
     □
     □
     □
     □
     □
     □
     □
     □
     □
     □
     □
     □
     □
     □
     □
     □
     □
     □
     □
     □
     □
     □
     □
     □
     □
     □
     □
     □
     □
     □
     □
     □
     □
     □
     □
     □
     □
     □
     □
     □
     □
     □
     □
     □
     □
     □
     □
     □
     □
     □
     □
     □
     □
     □
     □
     □
     □
     □
     □
     □
     □
     □
     □
     □
     □
     □
     □
     □
     □
     □
     □
     □
     □
     □
     □
     □
     □
     □
     □
     □
     □
     □
     □
     □
     □
     □
     □
     □
     □
     □
     □
     □
     □
     □
     □
     □
     □
     □
     □
     □
     □
     □
     □
     □
     □
     □
     □
     □

Change the starting page number

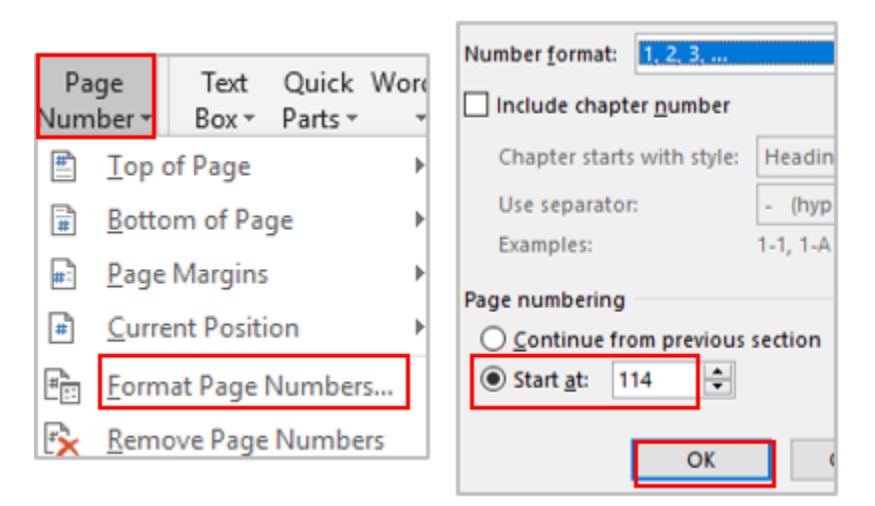

- 1. Click the **Insert** tab.
- 2. Click the **Page Number** command.

Page | 5

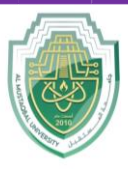

College of Sciences Biochemistry Department

- 3. Select Format Page Numbers.
- 4. Click **Start at** and type the page number you wish to appear on the first page.
- 5. Click OK.

#### Start page number on page two (hide the page number on the first page)

- 1. Click Layout.
- 2. Click the Page Setup Dialog box launcher.

| Home       | Insert              | Design      | Layout     | References | Mailings     | Review | View     | Help   | 🖓 Tell me      |
|------------|---------------------|-------------|------------|------------|--------------|--------|----------|--------|----------------|
| Orientatio | n ∗ •¦⊟Bro          | eaks *      | Indent     |            | Spacing      |        |          |        | Bring Forward  |
| Size *     | ) 🗋 Lin             | ne Numbers  | * → Left:  | 0"         | ; ‡≡ Before: | 0 pt   | Paritian | Wrap   | Send Backward  |
| Columns *  | bc <sup>a-</sup> Hy | phenation · | Right      | : 0"       | After:       | 0 pt   |          | Text * | Selection Pane |
| Page S     | etup                |             | <b>1</b> 5 | Para       | graph        |        | 6        |        | Arrange        |

3. Select Layout tab and Check the box next to Different first page.

| ige Setup               |                      |          |  |  |  |
|-------------------------|----------------------|----------|--|--|--|
| Margins                 | Paper                | Layout   |  |  |  |
| Section                 |                      |          |  |  |  |
| Section sta <u>r</u> t: |                      | New page |  |  |  |
| Supp                    | ress endno           | otes     |  |  |  |
| Headers an              | d footers            |          |  |  |  |
| Differ                  | ent <u>o</u> dd an   | nd even  |  |  |  |
| Differ                  | ent first <u>p</u> a | ige      |  |  |  |

4. The page number will disappear from the first page.

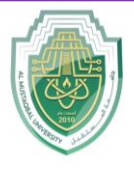

College of Sciences Biochemistry Department

#### **Bulleted or Numbered Lists**

Bullet – a dot, a small circle, diamond, or other symbols that is found before the text (a phrase, sentence or paragraph, etc.) to help organize information, make it easier to read, or differentiate between the different points.

| = × 1  | = - <sup>1</sup> a= - | ~ <u>=</u> | Z↓ | T | AaBbC | cI |
|--------|-----------------------|------------|----|---|-------|----|
| Bullet | Library               |            |    |   |       |    |
| None   | •                     | Ο          |    | 4 | *     |    |
| ≻      | $\checkmark$          |            |    |   |       |    |
| Docu   | ment Bull             | ets        |    |   |       |    |
|        | •                     |            |    |   |       |    |

## Insert a bulleted list (a list whose items are bulleted)

- 1. Select the text you wish to format as a list.
- 2. Click the **Bullets** icon.

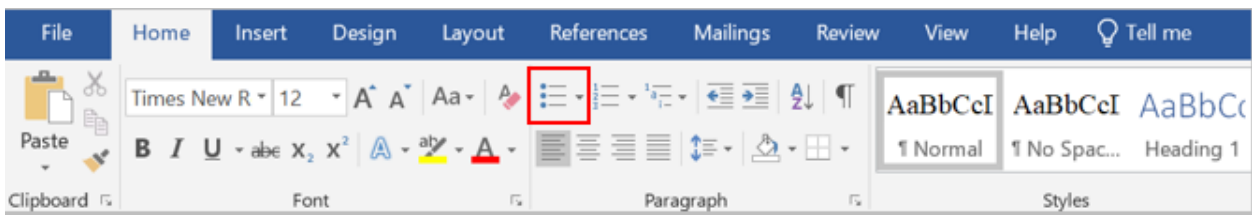

- 3. Click to select a bullet symbol (i.e., a dot, a small circle, diamond) that you wish to use for the bullet.
- 4. Deselect the text.

## Insert a numbered list (a list whose items are numbered or lettered)

1. Select the text you wish to format as a list.

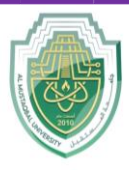

**College of Sciences** Biochemistry Department

2. Click the Numbering icon.

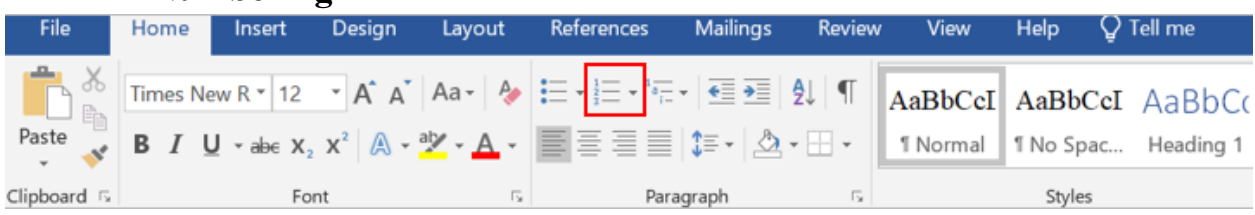

3. Click to select a number or letter symbol that you wish to use for the list.

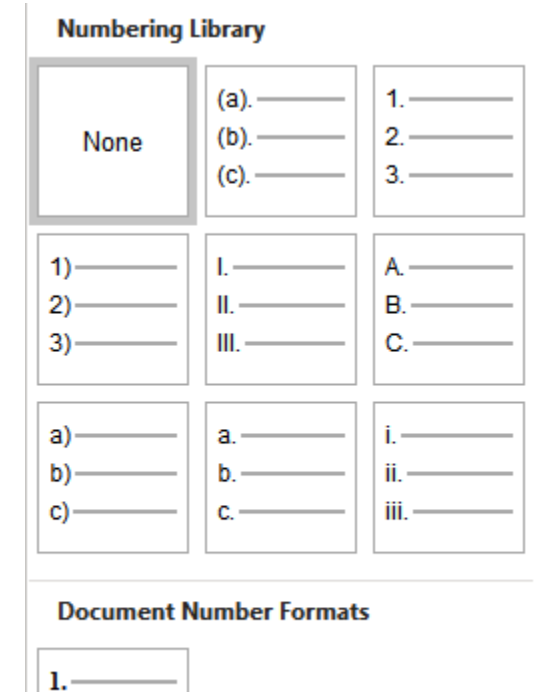

4. Deselect the text.

2.— 3.—

When you delete or add items in the list, or change the numbering format of the style, the numbers / letters in a list are updated automatically.